# **MOBILE VIEWER MANUAL**

#### Our Mobile viewer solution is independent OS. It can be easily connect to DVR via Internet Browser of any Mobile OS. Support Mobile OS is like a below.

- Safari for iPhone
- Browser for Android
- Internet Explorer for Windows Mobile
- Browser for Symbian

#### First Demonstrating Safari for iPhone

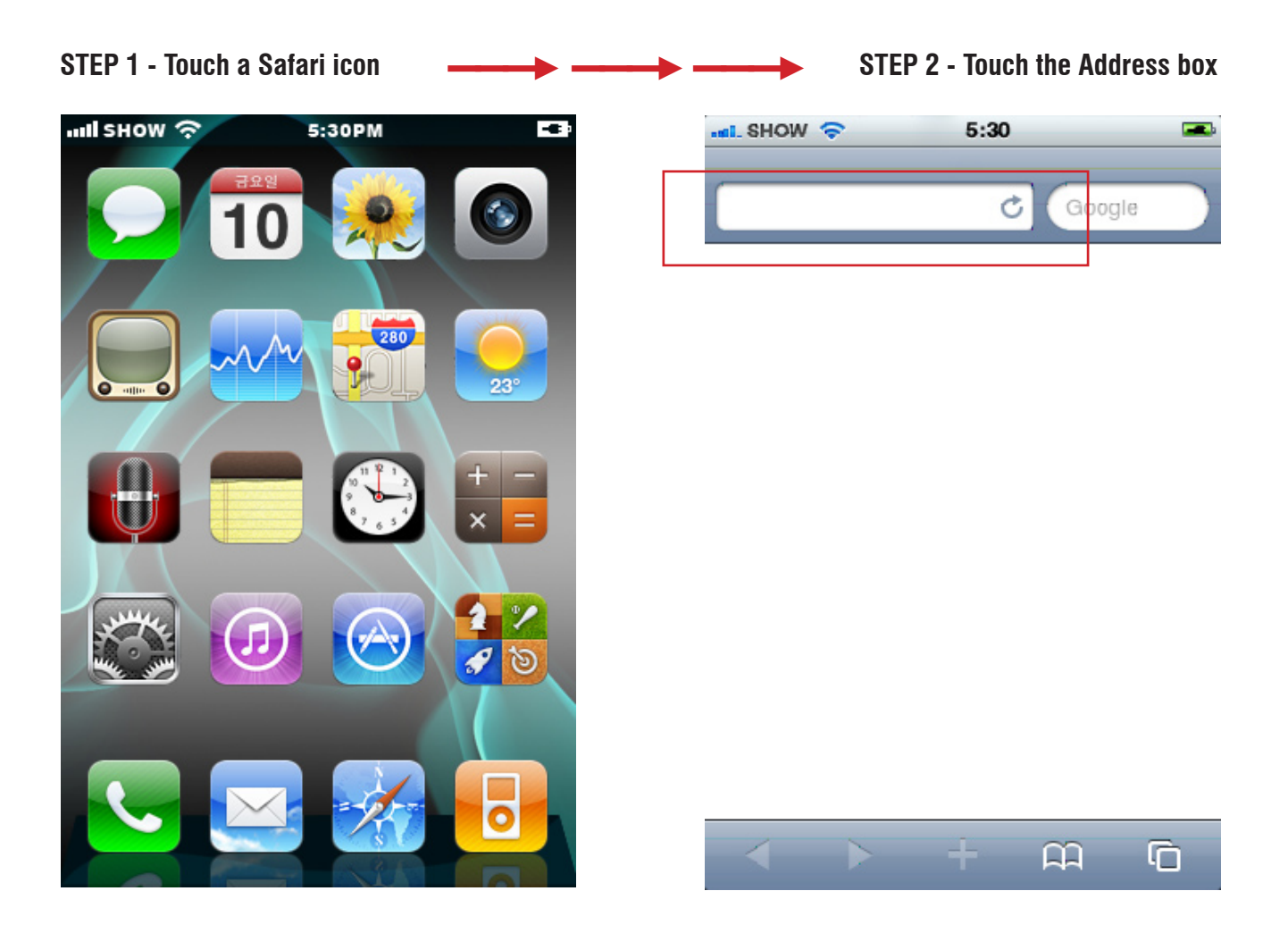

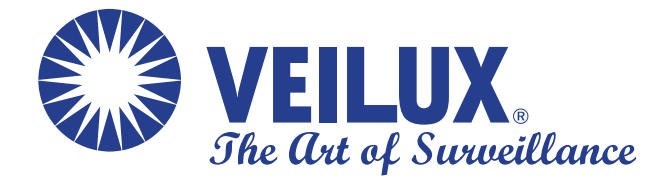

3015 Eagle Drive, Suite 100, Grand Prairie, Texas 75052 Local Number: (214) 635-4855 / Fax: (928) 437-6270 sales@veilux.net / www.veilux.net

### **MOBILE VIEWER MANUAL**

| STEP 3 - Input DVR address with<br>web server port.<br>Ex) <u>http://192.168.123.100:808</u> | h<br><u>D/m/</u> | STEP 4 - Inpu<br>password. If<br>to small. | it DVR user name a<br>the Default login bo | and<br>Dx is |
|----------------------------------------------------------------------------------------------|------------------|--------------------------------------------|--------------------------------------------|--------------|
| nnil SHOW 🗢 5:31                                                                             | -                | -11. SHOW 🗢                                | 5:31                                       |              |
| -                                                                                            |                  | -                                          | DVR Login                                  |              |
|                                                                                              |                  | 10.0.3.201:11                              | 10.0.3.201:11111/m/lo 🕈 Google             |              |
| QWERTYU<br>ASDFGHJ<br>& ZXCVBN<br>123 (#) . / .com                                           |                  |                                            | DVR Login                                  |              |
| Password :                                                                                   |                  |                                            |                                            |              |
| Login                                                                                        | out using your   | an zoom<br>two fingers.                    |                                            |              |
|                                                                                              |                  |                                            |                                            |              |

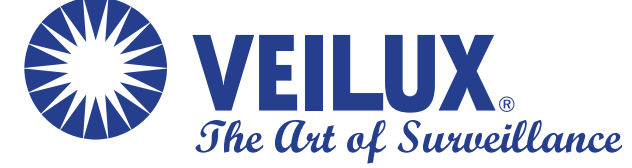

3015 Eagle Drive, Suite 100, Grand Prairie, Texas 75052 Local Number: (214) 635-4855 / Fax: (928) 437-6270 sales@veilux.net / www.veilux.net

## **MOBILE VIEWER MANUAL**

STEP 6 - When you finished inputting username and password. Press the Login button.

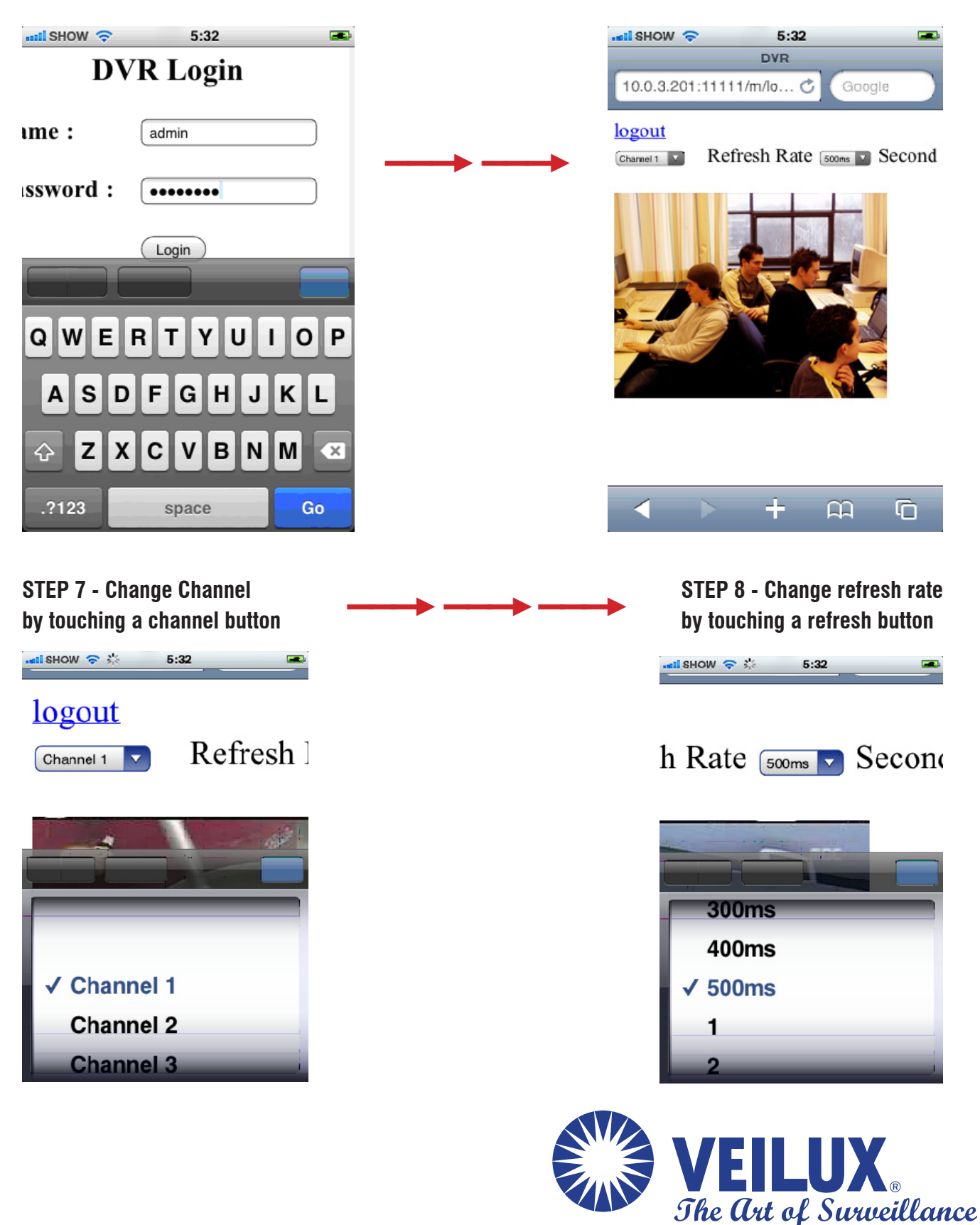

3015 Eagle Drive, Suite 100, Grand Prairie, Texas 75052 Local Number: (214) 635-4855 / Fax: (928) 437-6270 sales@veilux.net / www.veilux.net